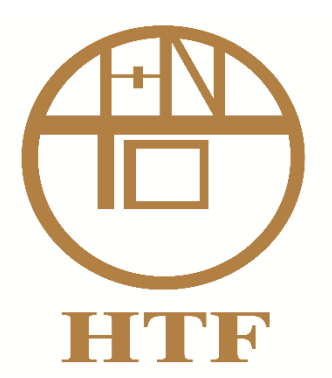

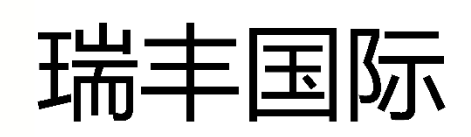

**HTF** Securities Limited

# 电子交易平台 使用手册

 户口开设后,客户透过开户时登记的电邮,收到由系统发出的 电邮,内含登入的户口名称及密码,如下图(户口名称及登入密 码均为客户独有的)

歡迎你, 你在 HTF Securities Limited 的網上交易戶口 (戶口號碼 HTF-HOUSE) 已成功 開啟. 戶口號碼 : HTF-HOUSE 戶口密碼 : hbqccretx3q 發出時間 : 2019-10-04 16:12:50

2. 使用手机或电脑,浏览<u>http://www.htf.hk</u>,点击【交易网】

| 顾问团队 | 投资类别 | 下载中心 | 联络我们 | 【交易网】 |  |
|------|------|------|------|-------|--|
|      |      |      | -    |       |  |

3. 输入电邮内含的户口名称及登入密码

| HTF     |             |  |  |  |
|---------|-------------|--|--|--|
| 用戶名稱: H | ITF-HOUSE   |  |  |  |
| 登入密碼: - |             |  |  |  |
| t<br>L  | 記察碼         |  |  |  |
| t,      | 繁體 ▼ 寬頻上網 ▼ |  |  |  |
| l       | 登入 重設       |  |  |  |

4. 输入密码后,系统会要求客户使用保安码提供的密码作二次认证

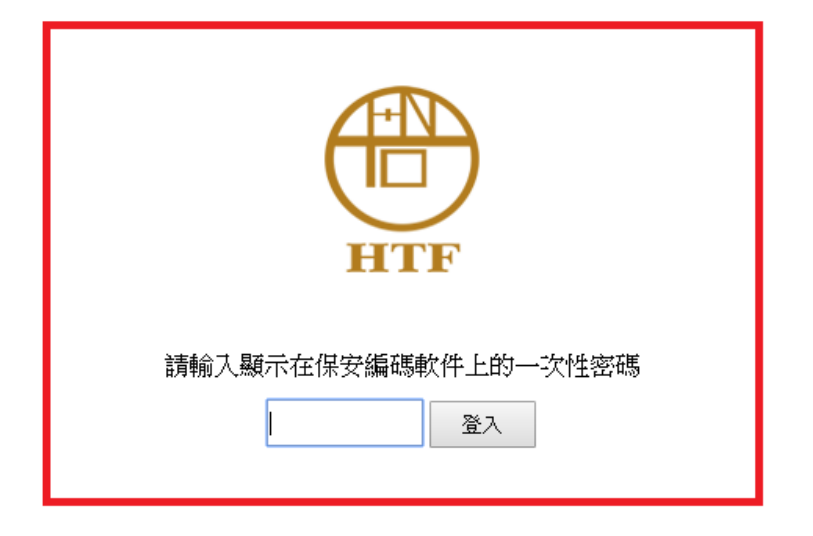

5. 如使用三星或华为等安卓手机,跳至22,如使用苹果手机,于

"App Store" 搜寻 "HTF 保安码"并下载"。

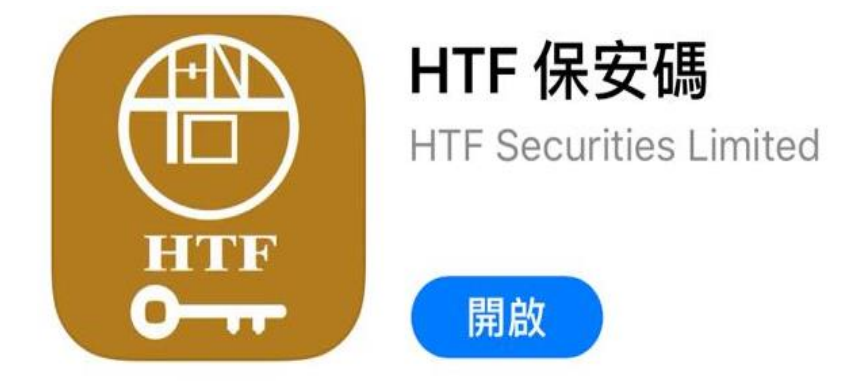

6. 于手机上打开 "HTF 保安码", 输入六位数密码或使用指纹认证

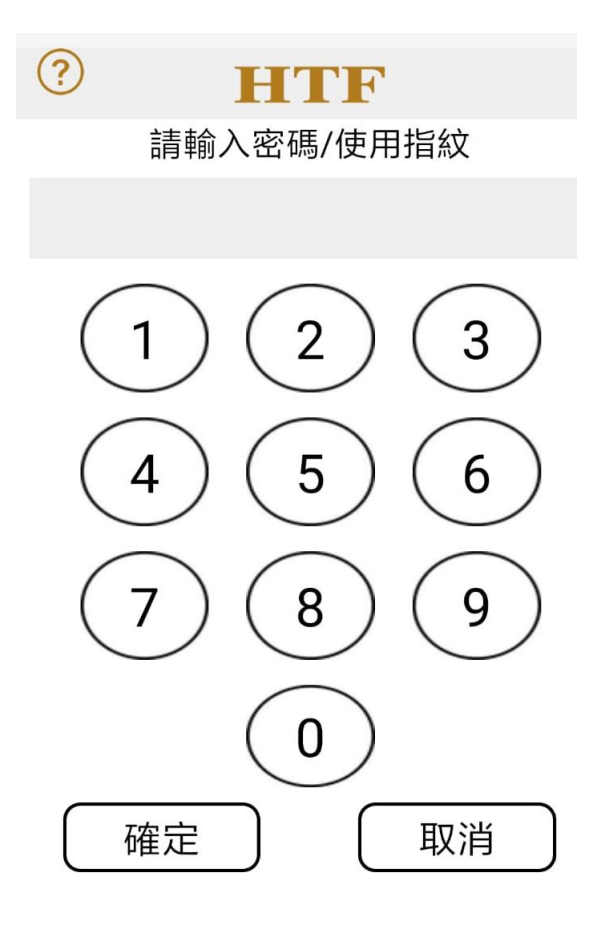

7. 点击下方的注册编码

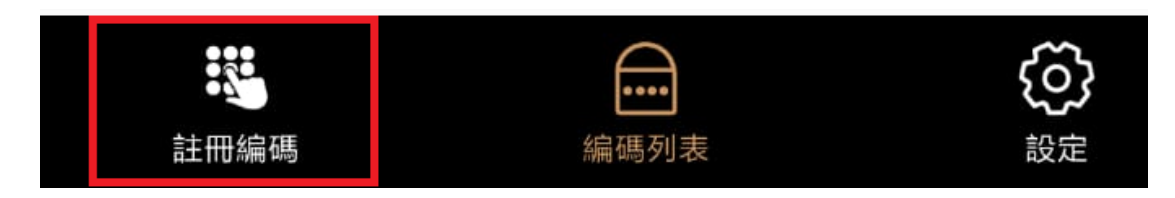

8. 输入电邮上交易系统登入名称,密码及身份证

#### 交易系統登入名稱

登入密碼

#### 請輸入身份證明文件最後三位數字或英文字母(不包括符號 及括號內的字元)

| 例子:<br>A123456(7),請輸入456<br>BA123CD(2),請輸入3CD<br>DE123B12-3(4),請輸入123<br>12345678-000-02-17-3,請輸入17<br>967603,請輸入603 | /3 |
|----------------------------------------------------------------------------------------------------|----|
| 確認                                                                                                    | 清除 |

9. 电邮将会收到一次性的密码,输入后将成功登记保安码

| 上午10:48                                             |       | ::::  🛜 (35) |  |  |
|-----------------------------------------------------|-------|--------------|--|--|
| ? H                                                 | TF    |              |  |  |
| 一次性密碼已經發出至您的<br>settlement@htf.hk<br>請檢查您的電郵信箱, 然後轉 | 01.54 |              |  |  |
| <b>谷</b> 崎:                                         |       | 01:54        |  |  |
|                                                     |       | 重新發出         |  |  |
| (如您未收到, 請查閱您的電子郵箱中的垃圾郵件文件夾)                         |       |              |  |  |
| 確認                                                  |       | 清除           |  |  |

10. 保安码会于软件上自动生成

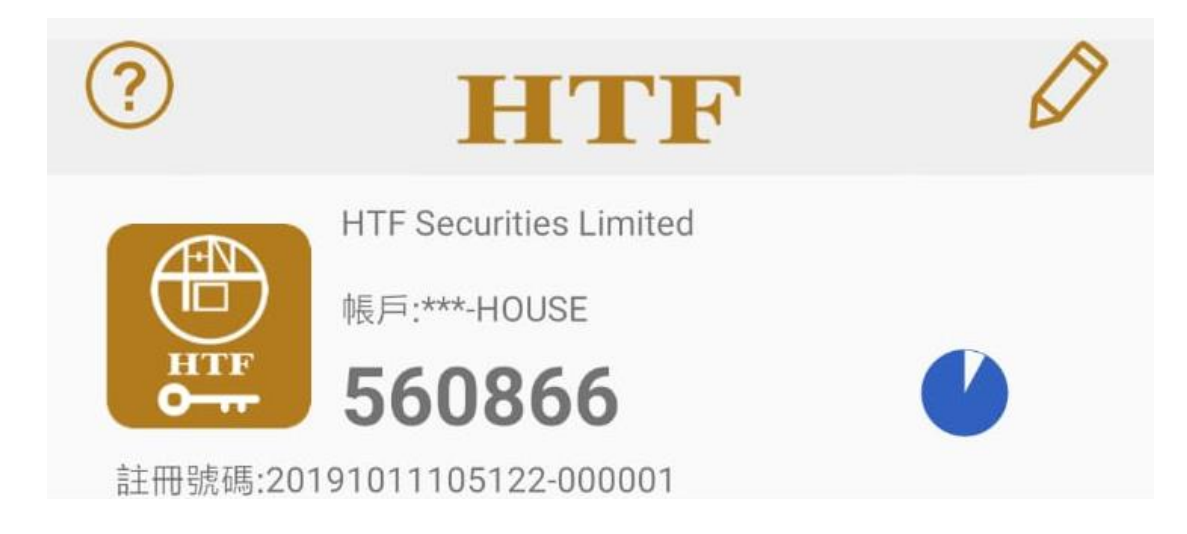

### 11. 将生成的保安码输入到【交易网】上

| HTF                 |  |  |  |
|---------------------|--|--|--|
| 請輸入顯示在保安編碼軟件上的一次性密碼 |  |  |  |

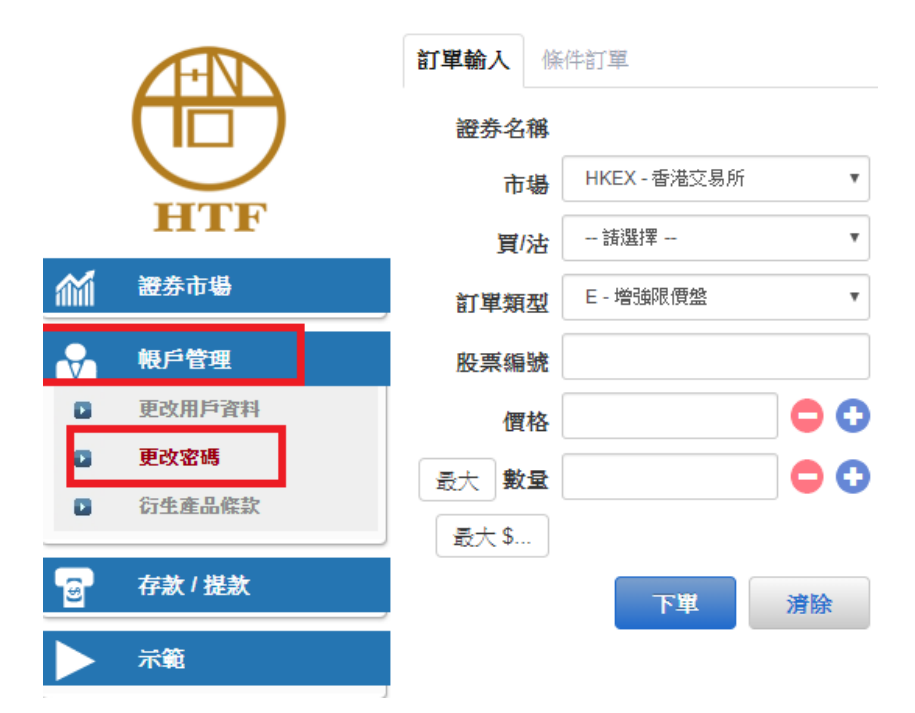

12. 登入后,于左方栏上点击"账户管理并"更改密码"

13. 输入第一封电邮收到的密码, 及输入新的 8 位数新密码

|         | 更改用戶密碼                         |  |  |  |  |
|---------|--------------------------------|--|--|--|--|
| 用戶:     | HTF-HOUSE                      |  |  |  |  |
| 名稱:     | HTF SECURITIES LTD - HOUSE A/C |  |  |  |  |
| 舊密碼:    |                                |  |  |  |  |
| 新密碼:    |                                |  |  |  |  |
| 重新輸入密碼: |                                |  |  |  |  |
| 密碼規則:   | 長度最少為8個字元,最長為15個字元             |  |  |  |  |
|         | 更改登入密碼                         |  |  |  |  |
|         |                                |  |  |  |  |

14. 登出后重新输入新的密码,并使用"HTF保安码" 用作二次认

证,以登入交易网

| HTF   |             |  |  |  |
|-------|-------------|--|--|--|
| 用戶名稱: | HTF-HOUSE   |  |  |  |
| 登入密碼: | •••••       |  |  |  |
|       | 忘記察碼        |  |  |  |
|       | 繁體 ▼ 寛頻上網 ▼ |  |  |  |
|       | 登入 重設       |  |  |  |

15. 客户亦可于苹果手机 App Store 搜寻 "HTF 瑞丰国际"交易软

件进行交易

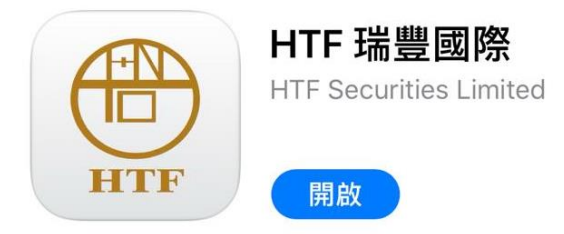

16. 下载后打开并按下方登入

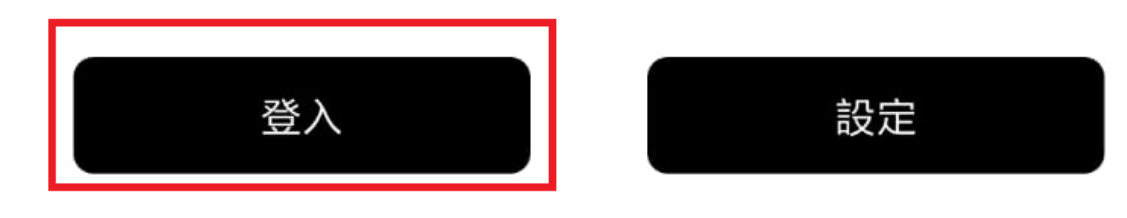

# 客戶服務熱線: (852) 3952 2777

17. 输入登入名称及已重设的密码,并点选"储存登入名称"

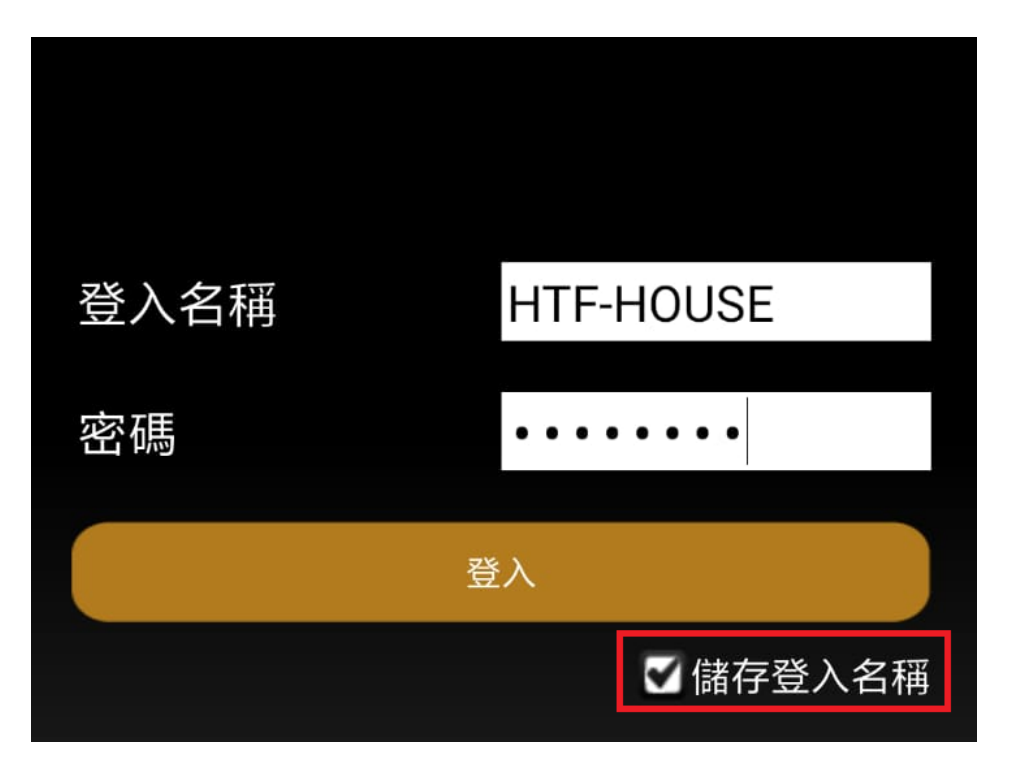

18. 点击"开启编码软件"

| 請輸入顯元<br>密碼 | 示在保安編碼軟件_ | 上的一次性 |
|-------------|-----------|-------|
|             |           |       |
|             | 開啟編碼軟件    |       |
| 取消          |           | 登錄    |

19. 手机会自动跳至保安码生成软件,选取"是"

| 確定複製保安編碼? |   |   |
|-----------|---|---|
|           | 否 | 是 |
|           | ) |   |

請輸入顯示在保安編碼軟件上的一次性 密碼 開啟編碼軟件 取消 登錄

20. 手机会自动跳回交易软件,选取"登录"

成功登录后,可开始进行股票买卖

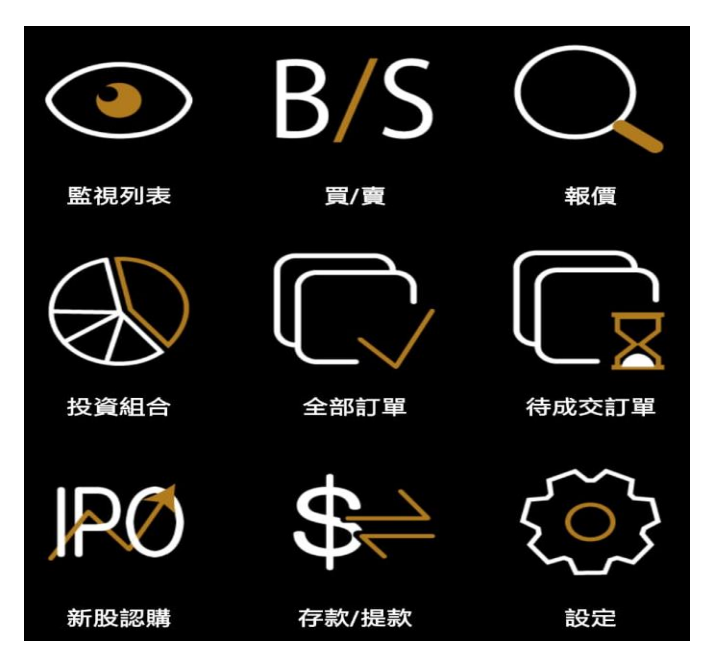

# 21. 存款与提款

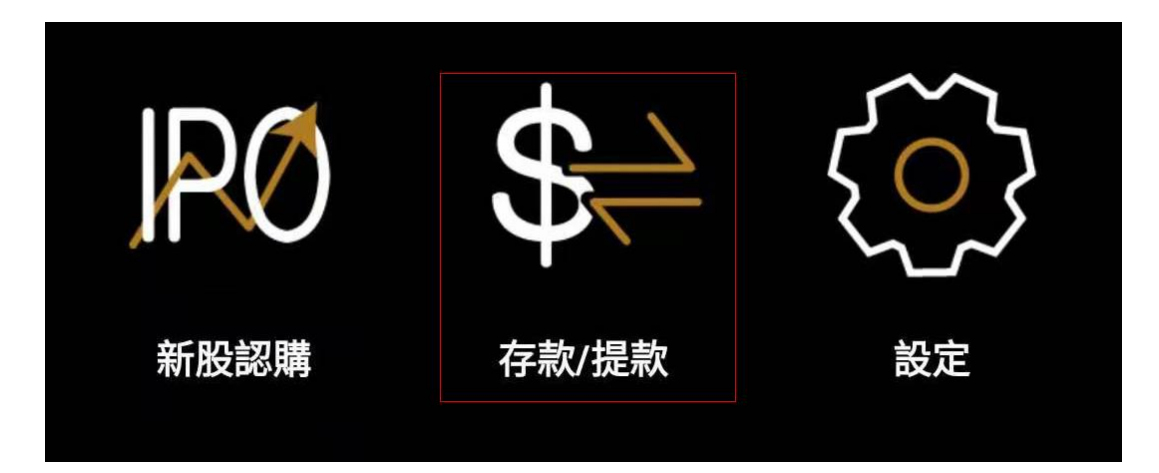

## 填写存款的款项

| 存款                 | 提款                 |
|--------------------|--------------------|
| 存款通知               |                    |
| 貨幣及銀行戶口            |                    |
| HKD : CLIENT'S C/A | 012-916-2-016463-6 |
| 總數                 | XXXX               |
| 存款方式               | 入數                 |
| 存款時間               |                    |
| 支票號碼 (如適用)         |                    |
| 收據影像               |                    |
|                    |                    |
|                    | 選擇                 |

# 选择存款的方式

|     | 存款                 | 提款                 |
|-----|--------------------|--------------------|
| 存款  | 次通知                |                    |
| 貨幣及 | <b>战</b> 行戶口       |                    |
| H   | IKD : CLIENT'S C/A | 012-916-2-016463-6 |
| 總數  |                    |                    |
| 存款方 | 式                  | 入數                 |
| 存款時 | 間                  |                    |
| 支票號 | 號碼 (如適用)           |                    |
| 收據  | 入數                 |                    |
|     | 存入支票               |                    |
|     | 其他                 |                    |
|     |                    |                    |

# 输入存款的日期和时间

| 存款                 | 提款                 |     | 存款                       |    | 提款 |       |
|--------------------|--------------------|-----|--------------------------|----|----|-------|
| 存款通知               |                    | 存言  |                          |    |    |       |
| 貨幣及銀行戶口            |                    | ł   | ЧК                       |    |    | 3-6   |
| HKD : CLIENT'S C/A | 012-916-2-016463-6 | 總數  | 2019                     | 6  | 17 |       |
| 總數                 |                    | 存款方 | 5<br>年<br>年<br>日<br>2020 | 7  | 18 | 5:44  |
| 存款方式               | 入數                 | 支票制 | 51mg                     |    |    | 13.44 |
| 存款時間               | 2020-07-18 15:45   | 收據影 | 5億 2021                  |    | 19 |       |
| 支票號碼 (如適用)         |                    |     |                          |    |    |       |
| 收據影像               |                    |     | 14                       | 44 |    |       |
|                    | 選擇                 |     | 15                       | 45 |    |       |
|                    |                    | 備註  | 16                       | 46 |    |       |
|                    |                    |     |                          | 確定 |    |       |

按选择按钮,选择用拍摄照片或从相册中上载存款证明收据

| 存款                 | 提款                 |
|--------------------|--------------------|
| 存款通知               |                    |
| 貨幣及銀行戶口            |                    |
| HKD : CLIENT'S C/A | 012-916-2-016463-6 |
| 總數                 |                    |
| 存款方式               | 入數                 |
| 存款時間               | 2020-07-18 15:45   |
| 支票號碼 (如適用)         |                    |
| 收據影像               |                    |
|                    |                    |
|                    | 治路 十四              |
|                    | 送梓                 |
|                    | 刪除                 |
|                    |                    |
|                    |                    |

| 支 | 票號碼 (如適用)      |
|---|----------------|
| ĥ | 請選擇以下方法上載一張收據。 |
|   | 拍攝照片           |
|   | 從相冊中選擇         |
| 偖 | 取消             |
|   |                |
|   |                |

最后确定存款数目,时间跟收据证明,然后按<mark>传送</mark>就完成存款通知。 我们后台人员收到客户存款通知后会尽快处理该款项。

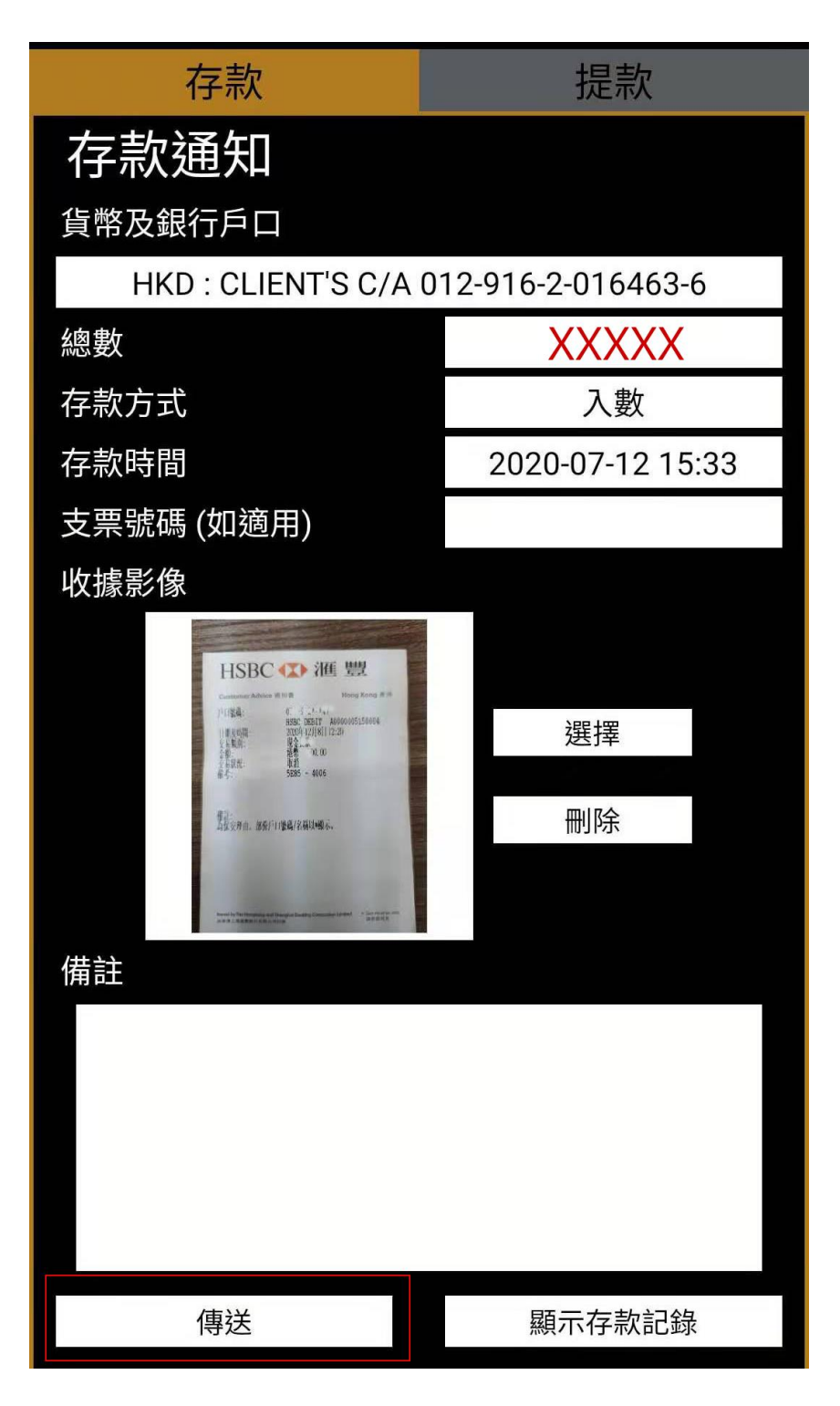

提款方面:输入要提款的数目,然后按传送就完成。台后人员收到客户的提款通知后会尽快处理。

| 存款   | 提款     |
|------|--------|
| 提款指示 |        |
| 貨幣   | HKD    |
| 總數   | XXXXX  |
| 備註   |        |
|      |        |
|      |        |
|      |        |
|      |        |
|      |        |
|      |        |
|      |        |
|      |        |
|      |        |
|      |        |
|      |        |
|      |        |
|      |        |
|      |        |
|      |        |
| 傳送   | 顯示提款記錄 |

22. 使用三星、小米或华为等安卓手机,可到 <u>http://www.htf.hk</u>,

选取"下载交易軟件"内的"瑞豐國際 APP 下載"

| 瑞豐國際APP下載      |                |  |
|----------------|----------------|--|
| Android 版      | iPhone版        |  |
| HTF            | HTF<br>O T     |  |
| 安卓平台交易軟件       | 安卓平台保安編碼器      |  |
| 內地用戶請按APK檔下載安裝 | 內地用戶請按APK檔下載安裝 |  |
| GOOGLE PLAY    | GOOGLE PLAY    |  |

23. 使用手机扫描 "QR Code" 或点击 APK 檔案下載 "瑞丰国际

保安码"和 "瑞丰国际交易軟件"。

常見問題

- 為什麼註冊時系統顯示我的保安編碼服務尚未啟動?
  請聯絡貴券商客戶服務部啟動 Avers 保安編碼服務。
- 2. 我可以把我的保安编碼在多個設備註冊嗎?

基於安全理由,您的保安編碼每次只能在一部裝置註冊。

- 3. 我能否在平板電腦使用 Ayers 保安編碼?
  Ayers 保安編碼可以於 iOS 和 Android 裝置運行,包括平板電腦。
- 為什麼登入時系統顯示我的一次性密碼不正確?
  因為 Ayers 保安編碼是對時間敏感的,請檢查及更正您的手機時間為自動,然後重新啟動 Ayers 保安編碼軟件。
- 5. 我想更换手機,有什麼步驟?

我們建議你於舊手機移除 Ayers 保安編碼軟件,請於新手機重 新安裝及註冊 Ayers 保安編碼。

如已啟動 Ayers 保安編碼的流動裝置遺失或失竊,我要怎樣做?

請聯絡客戶服務部暫停您的保安編碼服務。

7. 為何 Ayers 保安編碼軟件要設立密碼?

為防止他人使用您的流動裝置取得一次性密碼後進行登入,您 須為 Ayers 保安編碼軟件設立密碼。Ayers 保安編碼軟件設有 自動鎖定功能,自動鎖定時間可以於設定版面內調整。

8. 忘記密碼

如忘記密碼,請解除安裝及重新安裝 Ayers 保安編碼軟件,基 於安全理由,所有已存編碼將會被刪除,請於重新安裝後再次 註冊。

如遇到任何困难, 可致电 852-3952-2777 或电邮至 <u>cs@htf.hk</u> 通知公司客户服务,解决疑难。